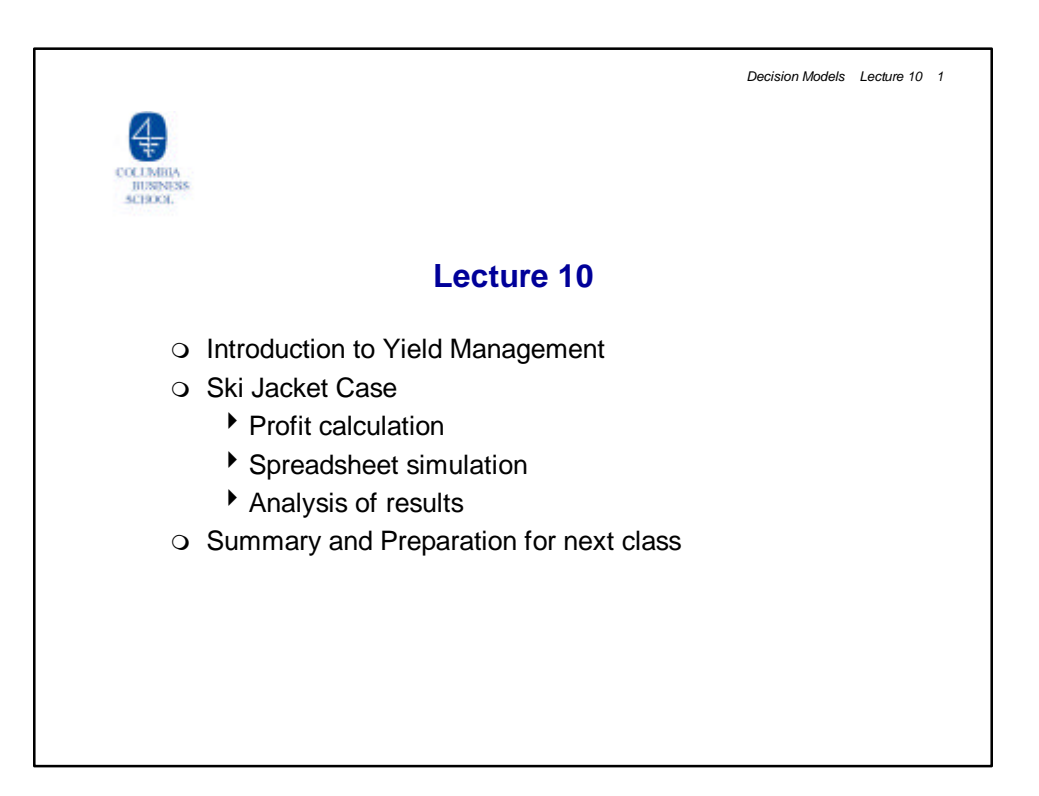

|                                  | Decision Models Lecture 10 2                                                                                                    |  |  |  |  |  |
|----------------------------------|----------------------------------------------------------------------------------------------------|--|--|--|--|--|
| Introduction to Yield Management |                                                                                                    |  |  |  |  |  |
|                                  | <i>Yield management</i> is the process of allocating different types of capacity to different customers at different prices in order to maximize revenue.                      |  |  |  |  |  |
| 0                                | Examples include<br>Hotel industry<br>How many rooms to allocate for each market segment (over time)?                                                                          |  |  |  |  |  |
| O                                | <ul> <li>Airline industry</li> <li>How many seats to allocate for each fare class?</li> <li>How to set fare classes and restrictions?</li> </ul>                               |  |  |  |  |  |
| 0                                | Other industries<br>Cruise lines<br>Railroads<br>Car and truck rental<br>Theater and concert ticketing<br>Advertising networks                                                 |  |  |  |  |  |
| 0<br>0<br>0                      | In-class yield management examples:<br>Retail Pricing: Quantity fixed, price over time to be decided (lecture 8)<br>Ski Jacket: Price fixed, quantity to be decided<br>AA Case |  |  |  |  |  |

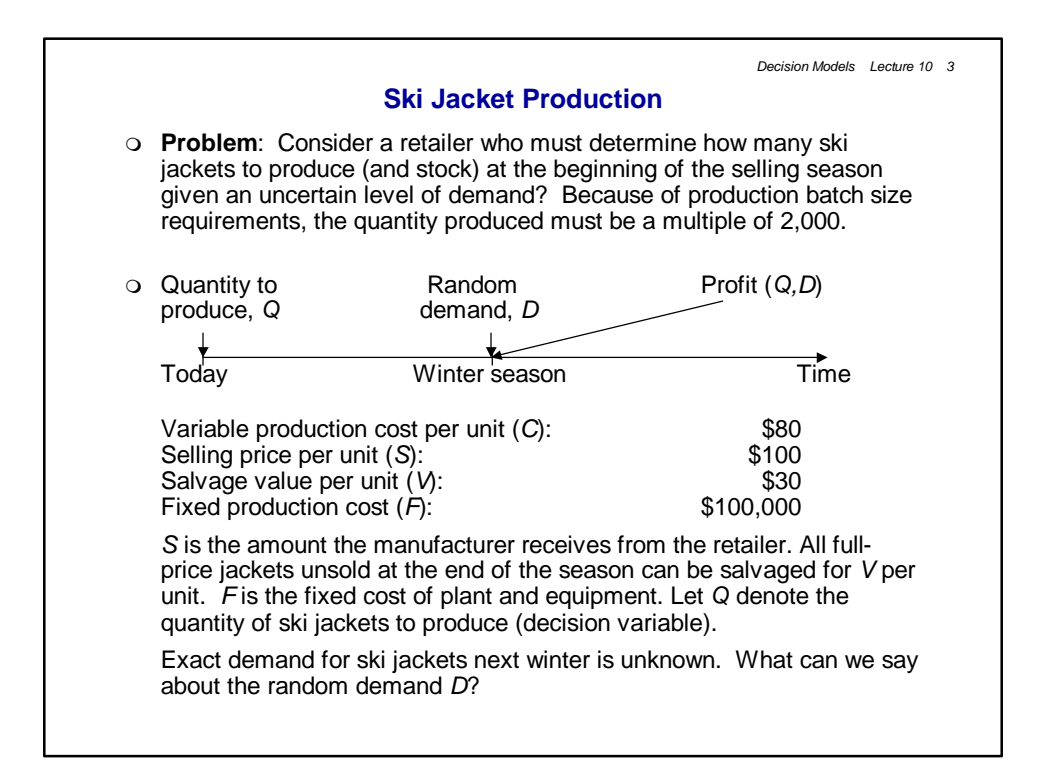

|                   | Decision Models Lecture 10 4                                                                                                    |  |  |  |  |
|-------------------|----------------------------------------------------------------------------------------------------|--|--|--|--|
| Estimating Demand |                                                                                                    |  |  |  |  |
| 0                 | How do we estimate demand? One method (sometimes called the<br>"Delphi" method) is to have a number of managers each estimate the<br>product's demand based on their own judgment. Suppose twelve<br>managers give the following demand estimates:                                             |  |  |  |  |
|                   | 14,000 16,000                                                                                                    |  |  |  |  |
|                   | 13,000 8,000                                                                                                    |  |  |  |  |
|                   | 14,000 5,000                                                                                                    |  |  |  |  |
|                   | 14,000 11,000                                                                                                    |  |  |  |  |
|                   | 15,500 8,000                                                                                                    |  |  |  |  |
|                   | 10,500 15,000                                                                                                    |  |  |  |  |
|                   | These forecasts have mean $m = 12,000$ and a standard deviation $s = 3,500$ (3,497 to be precise). The Delphi method uses numbers as the mean and standard deviation.                                                                                                    |  |  |  |  |
| 0                 | What distribution for demand should we use in the simulation?<br>Without further information about how well historical forecasts have<br>done, we'll assume that demand is normally distributed. That is, we'll<br>assume that<br>$D \sim N(m = 12,000, s = 3,500).$ (~ = "is distributed as") |  |  |  |  |

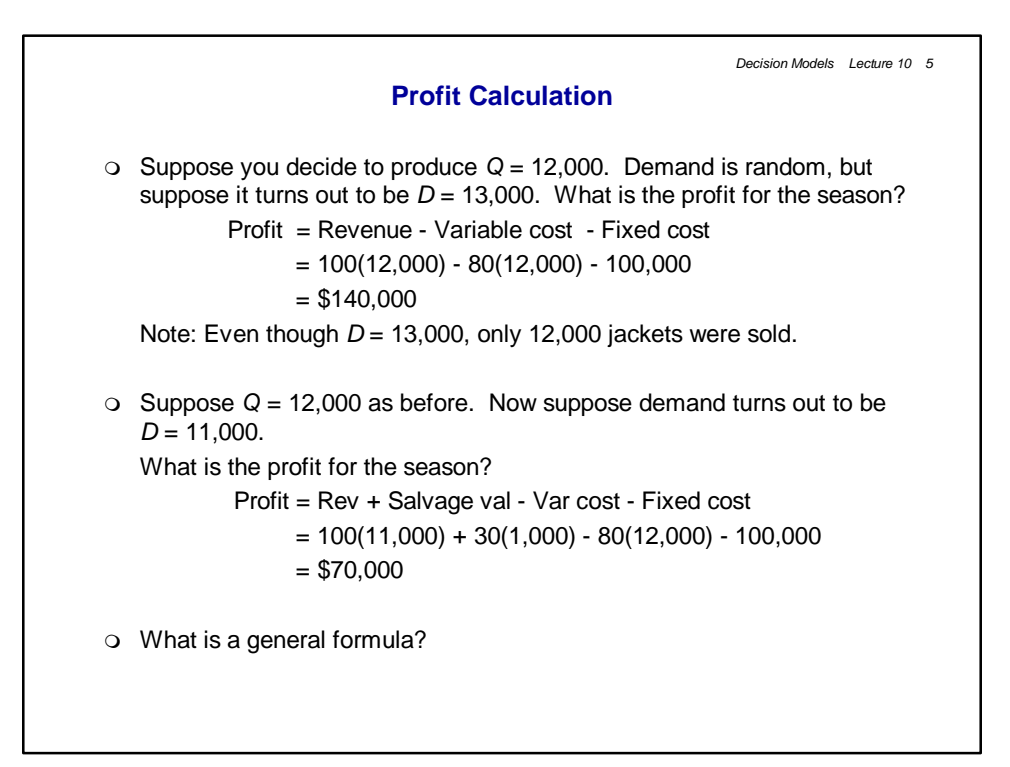

| Profit Formula |                                                                                                    |  |  |  |  |
|----------------|----------------------------------------------------------------------------------------------------|--|--|--|--|
| 0              | The general formula is<br>Profit = Revenue + Salvage value - Var cost - Fixed cost.                                                                                                    |  |  |  |  |
| 0              | To compute revenue, there are two cases to consider: $D < Q$ and $D \ge Q$ .<br>If $D < Q$ the revenue is $S * D$ , if $D \ge Q$ the revenue is $S * Q$ . This can be<br>incorporated in a spreadsheet with the single formula<br>Revenue = $S * IF(D < Q, D, Q)$ . |  |  |  |  |
|                | If $D < Q$ the salvage value is $V * (Q - D)$ ; if $D \ge Q$ the salvage value is 0.<br>This can be done in a spreadsheet with the formula<br>Salvage value = $V * IF(D < Q, Q - D, 0)$ .<br>The variable cost is $C * Q$ and the fixed cost is $F$ .               |  |  |  |  |
| О              | The ski jacket production problem can be formulated as an optimization model:                                                                                                    |  |  |  |  |
|                | $\max_{o} E[Profit(Q,D)],$                                                                                                    |  |  |  |  |
|                | i.e., find the Q among 6000, 8000,, 14000, etc., which maximizes expected profit.                                                                                                    |  |  |  |  |

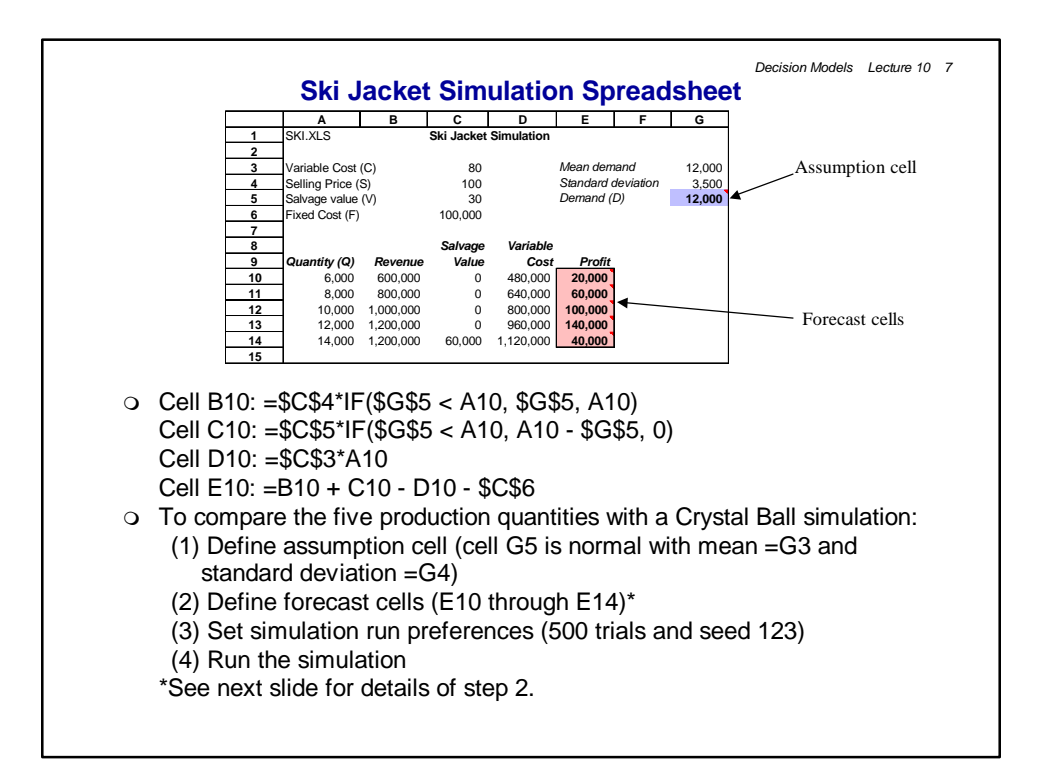

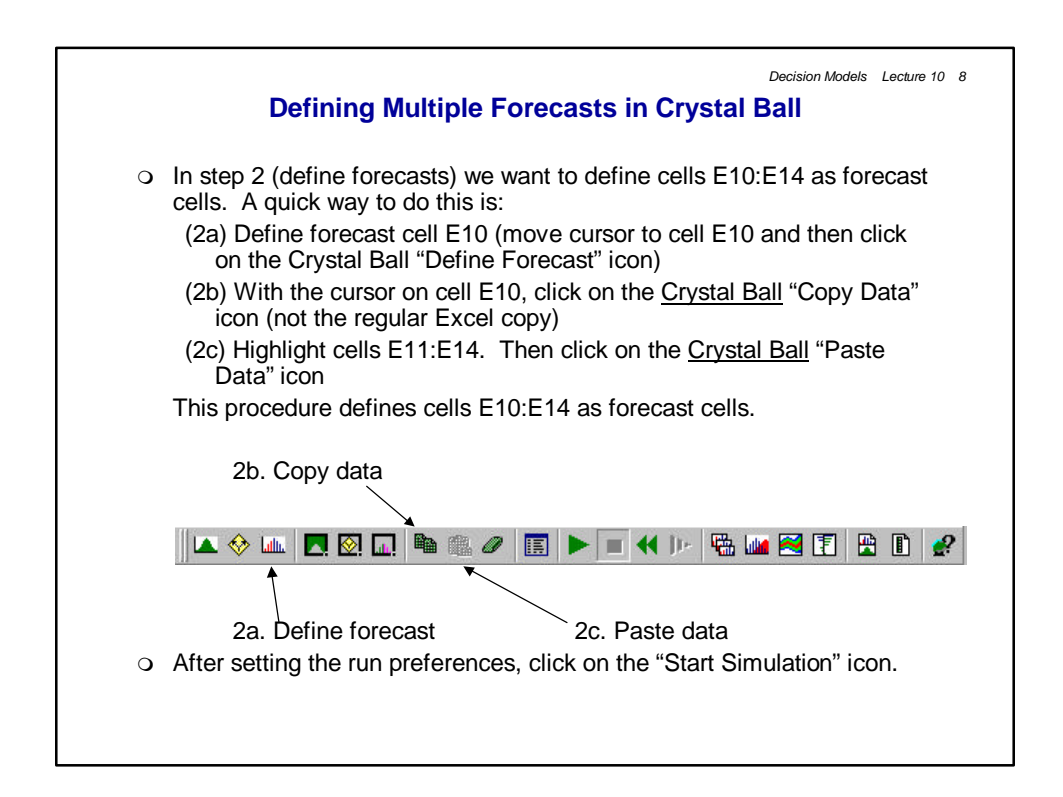

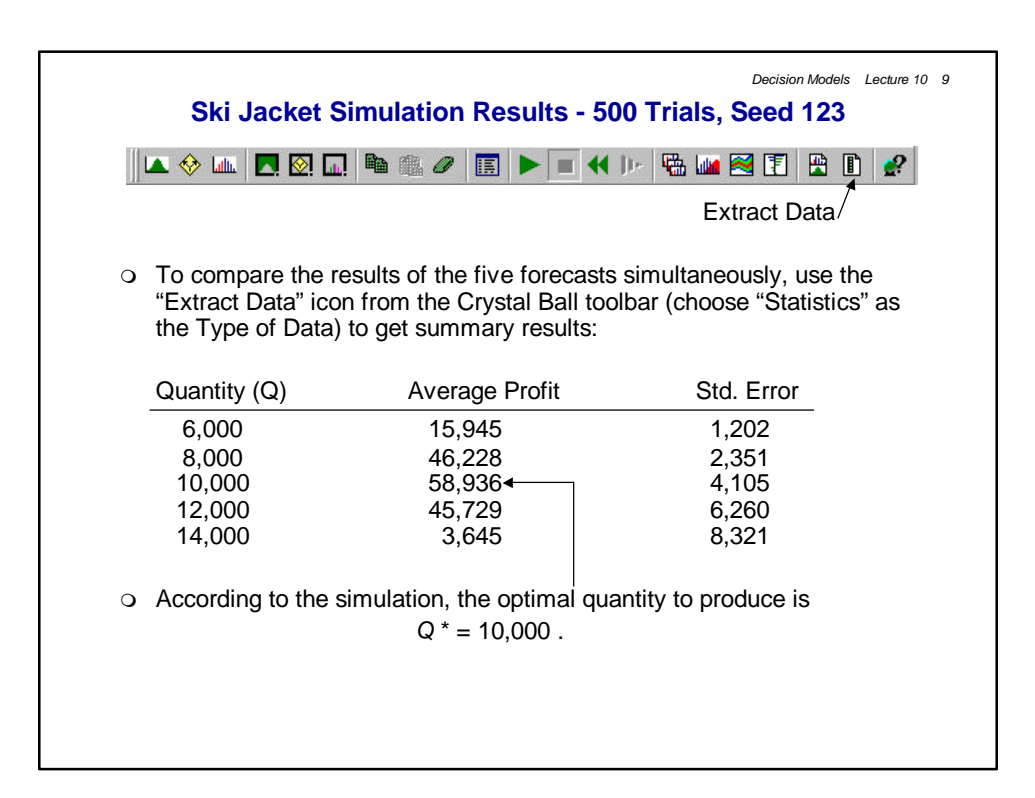

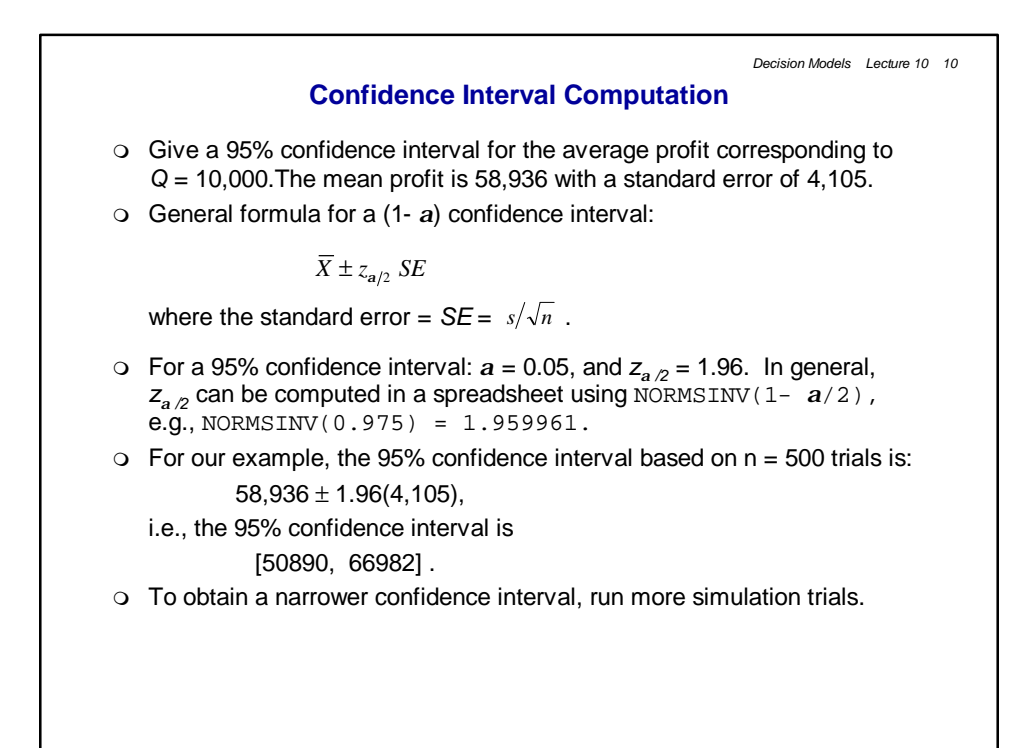

|                           | 500 trials                                                        | 10,000                          | ) trials           |      |
|---------------------------|-------------------------------------------------------------------|---------------------------------|--------------------|------|
| Quantity (Q)              | Avg. Profit                                                       | Avg. Profit                     | Std Dev            |      |
| 6,000                     | 15,945                                                            | 15,744                          | 27,606             |      |
| 8,000                     | 46,228                                                            | 44,789                          | 54,799             |      |
| 10,000                    | 58,936                                                            | 57,056                          | 94,940             |      |
| 12,000                    | 45,729                                                            | 42,743                          | 142,503            |      |
| 14,000                    | 3,645                                                             | -2,684                          | 186,741            |      |
| With 10,000<br>Q = 10,000 | Q* = $10,000$ .<br>0 trials the 95% cc<br>is:<br>57,056 ± $1.960$ | onfidence interval fc<br>(949), | or the average pro | o be |
| ie the 95%                | % confidence inter                                                | rval based on n = 10            | 0,000 trials is    |      |

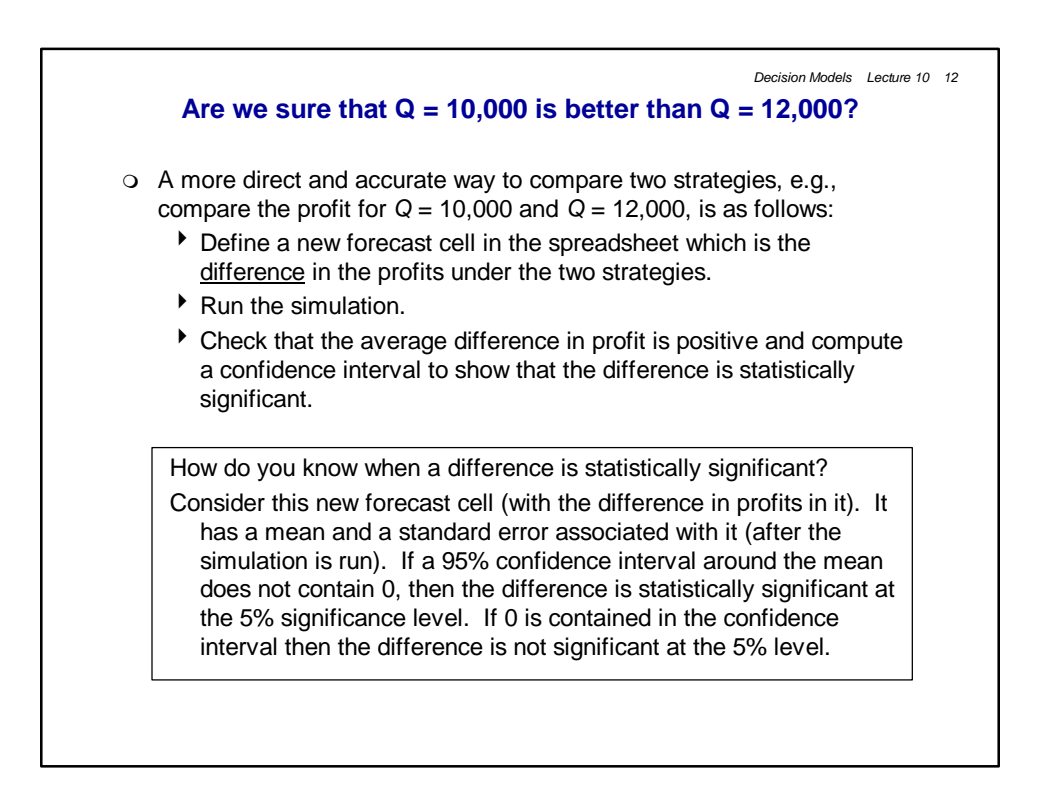

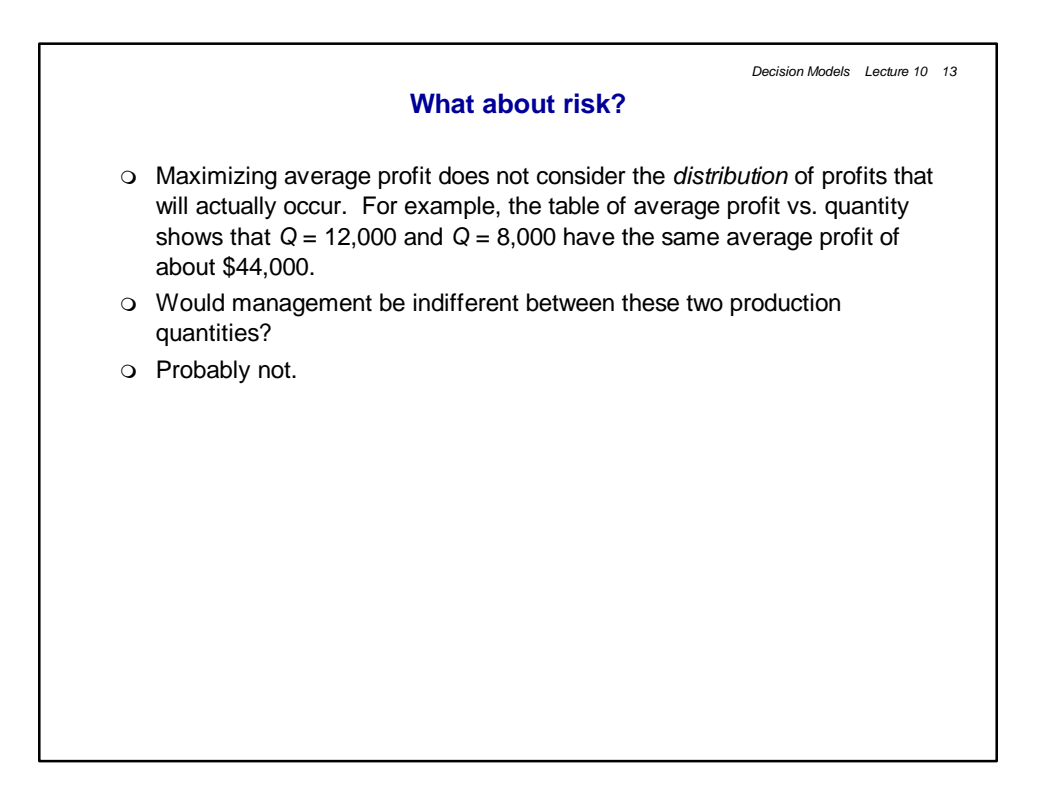

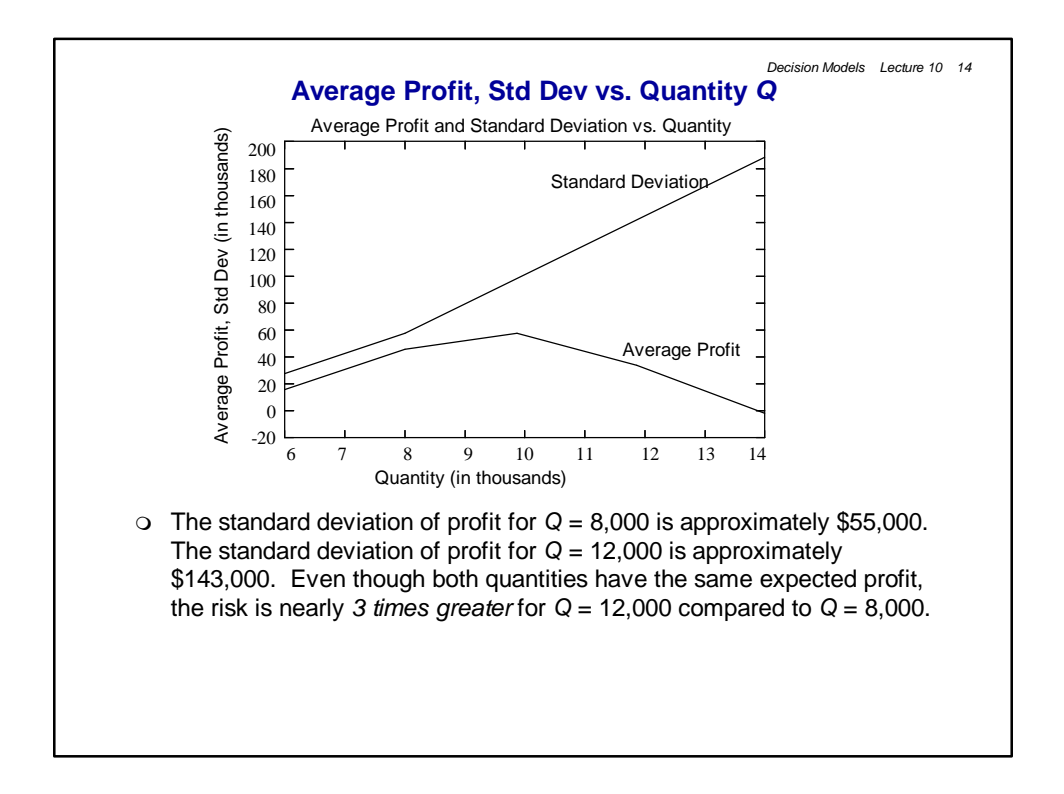

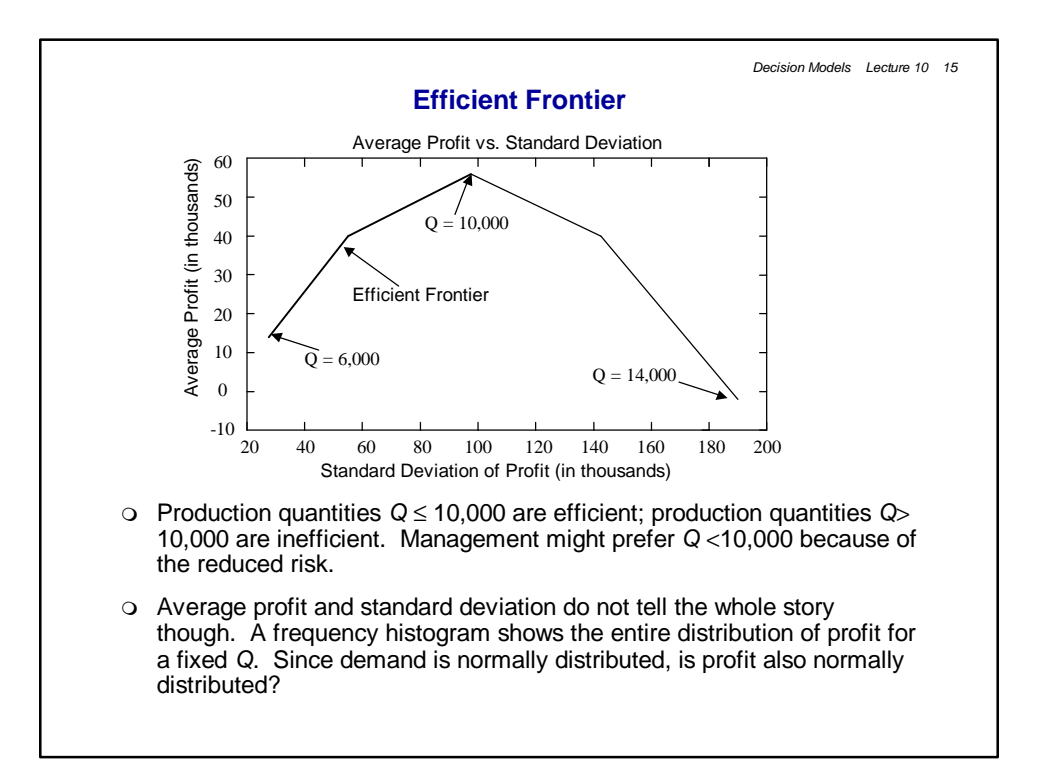

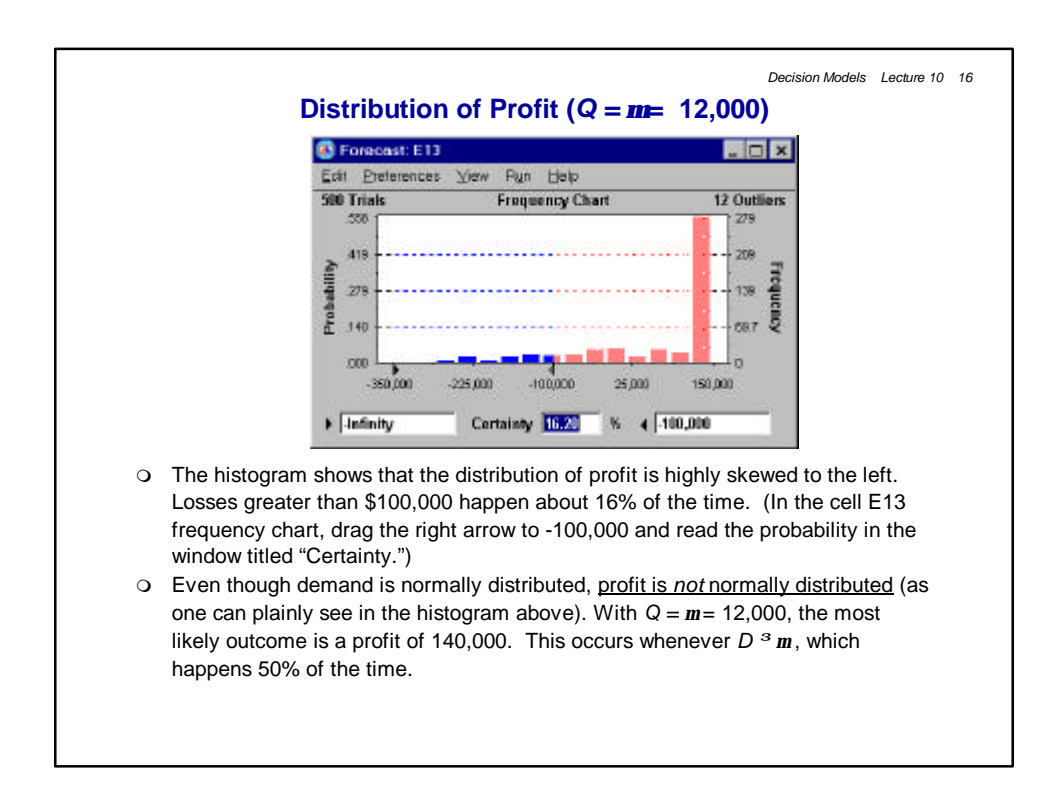

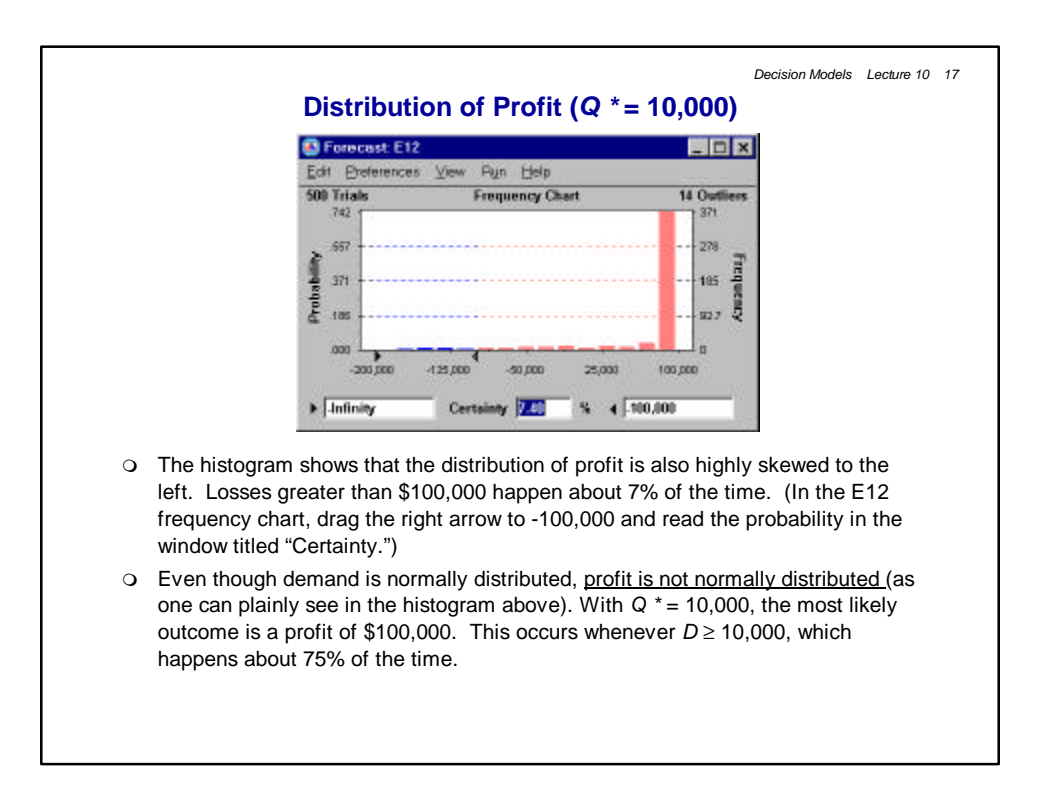

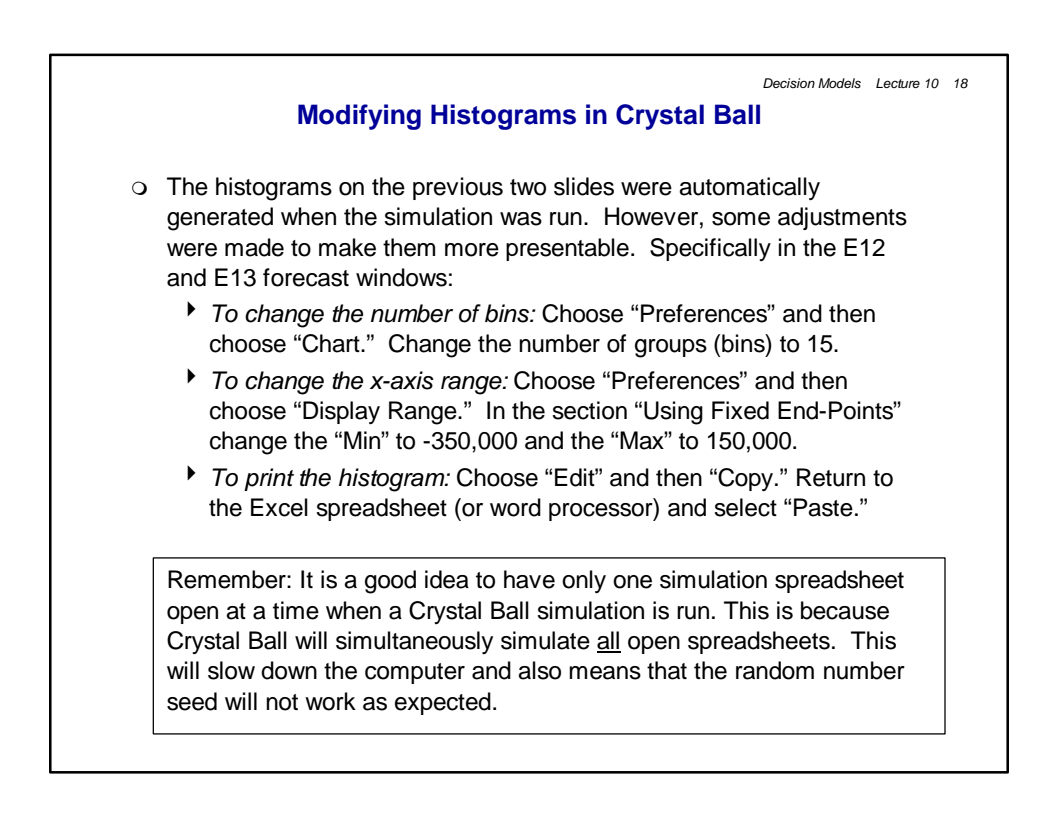

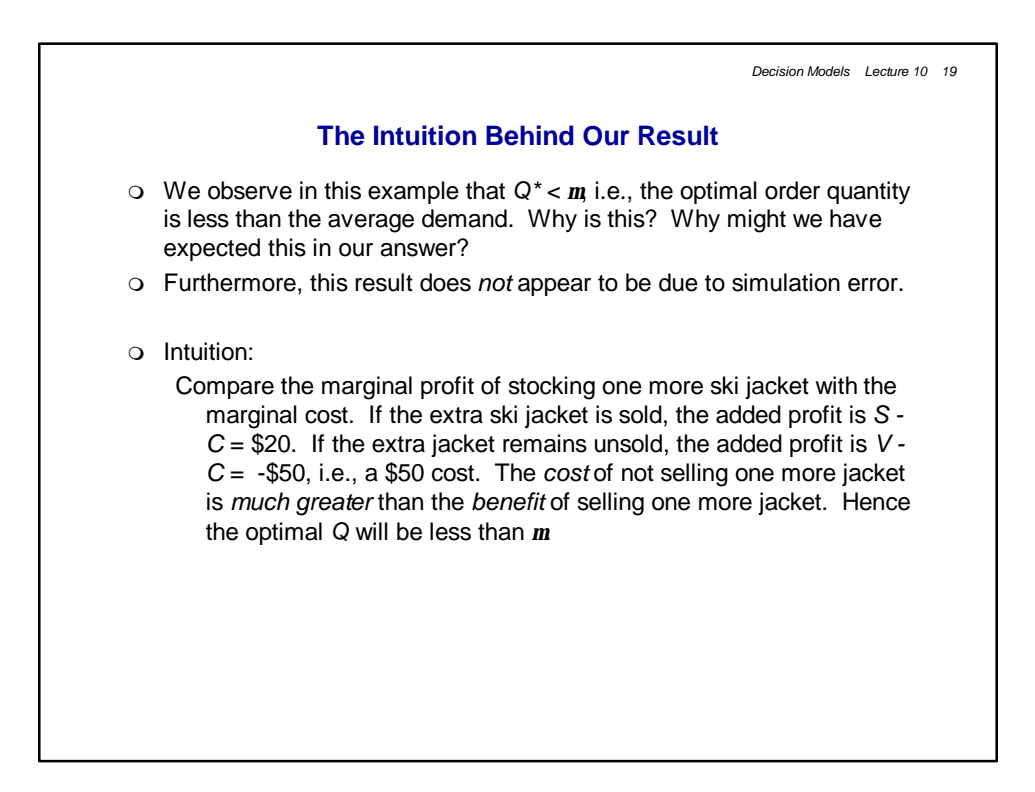

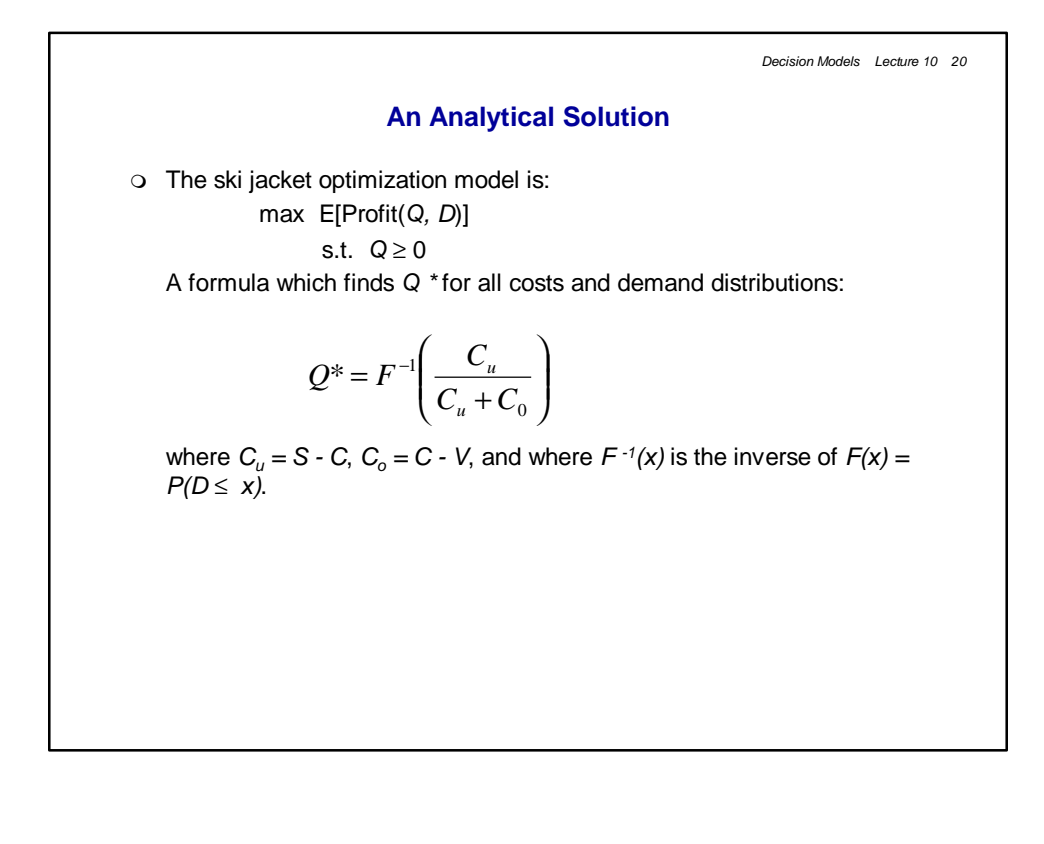

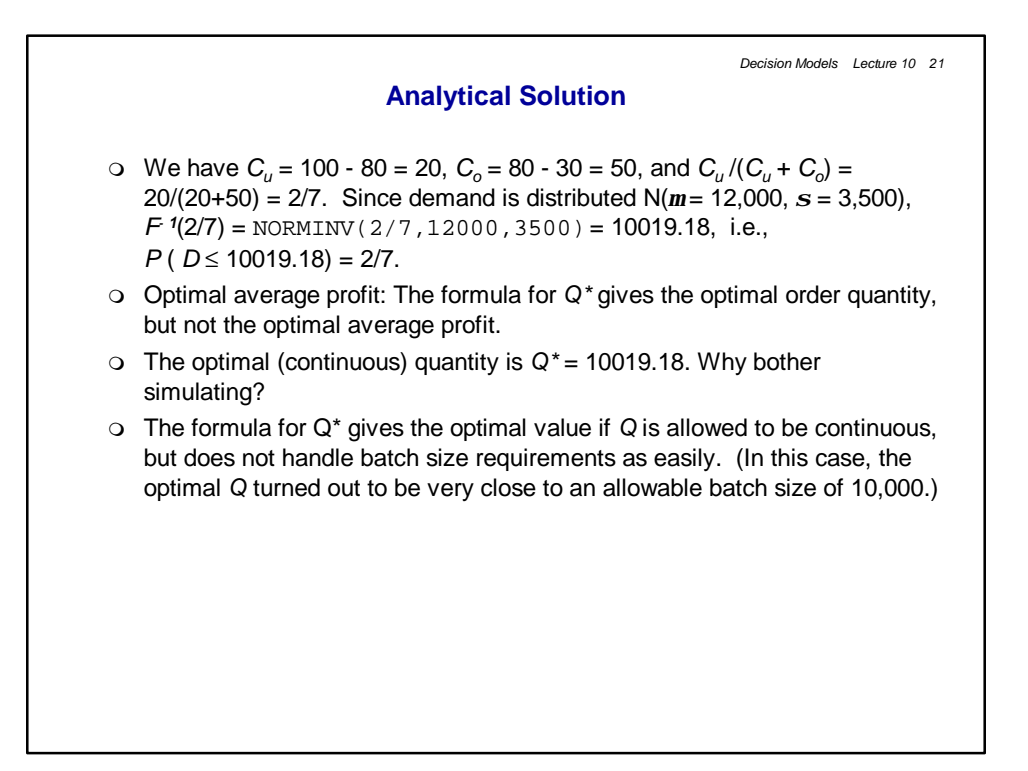

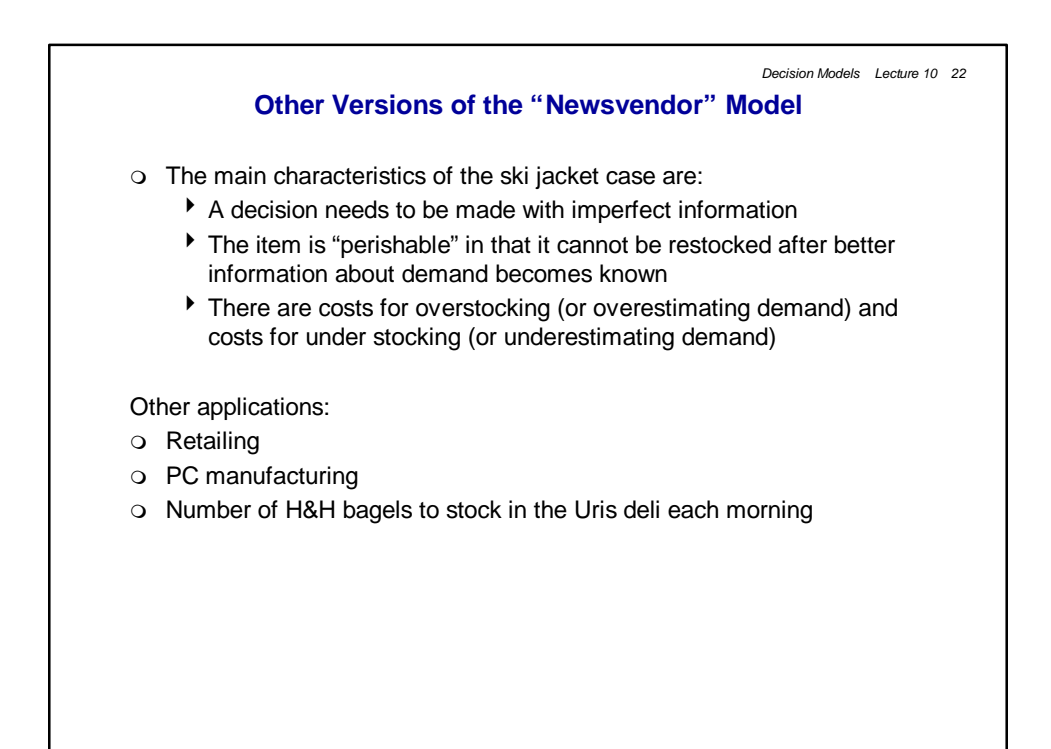

|   | Decision Models Lecture 10 23                                                                                                    |
|---|----------------------------------------------------------------------------------------------------|
|   | For next class                                                                                                    |
| О | Read "Identifying, Measuring, and Hedging Currency Risk at Merck,"<br>"Merck's 1995 Annual Report," and "Managing Risk" in the readings<br>book.                                           |
| 0 | At this point we have covered enough material on simulation for you to begin the "Yield Management at American Airlines" case. The case is due March 1st (at the start of the final exam). |
|   |                                                                                                    |
|   |                                                                                                    |
|   |                                                                                                    |
|   |                                                                                                    |